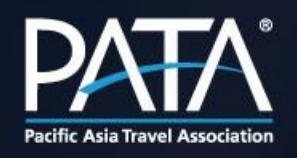

# 

MARKETING SUSTAINABILITY AND SOCIAL RESPONSIBILITY

©2022 Pacific Asia Travel Association All rights reserved. No part of this presentation may be reproduced in whole or in part without written permission of the publisher

www.PATA.org

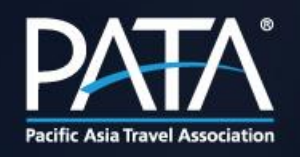

# **Registration Guideline**

**For PATA Member** 

©2022 Pacific Asia Travel Association All rights reserved. No part of this presentation may be reproduced in whole or in part without written permission of the publisher

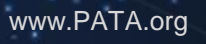

1. Please go to <a href="https://www.pata.org/pata-gold-awards">https://www.pata.org/pata-gold-awards</a> and click "Apply now".

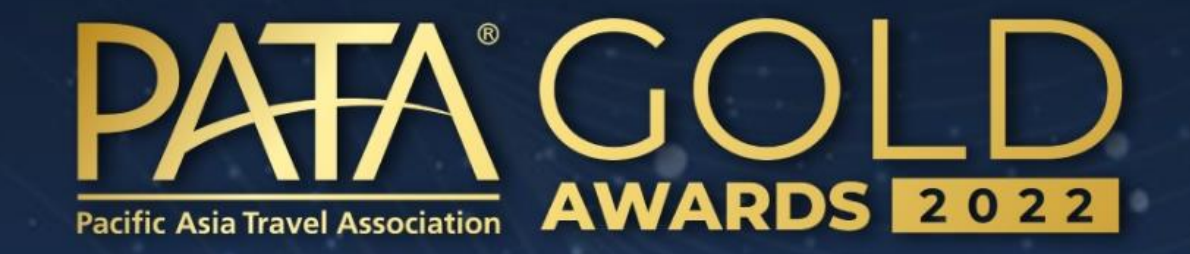

Call for Entries: May 19, 2022 Submission Deadline: June 30, 2022

**Apply Now** 

2. As a PATA member, you can enjoy the special discount. Please select your preferred categories and click "*PATA International Member*".

Note: If you would like to make payment via <u>wire transfer</u>, please contact <u>Goldawards@pata.org</u>, otherwise you can continue online payment at the end of your registration process (point 7).

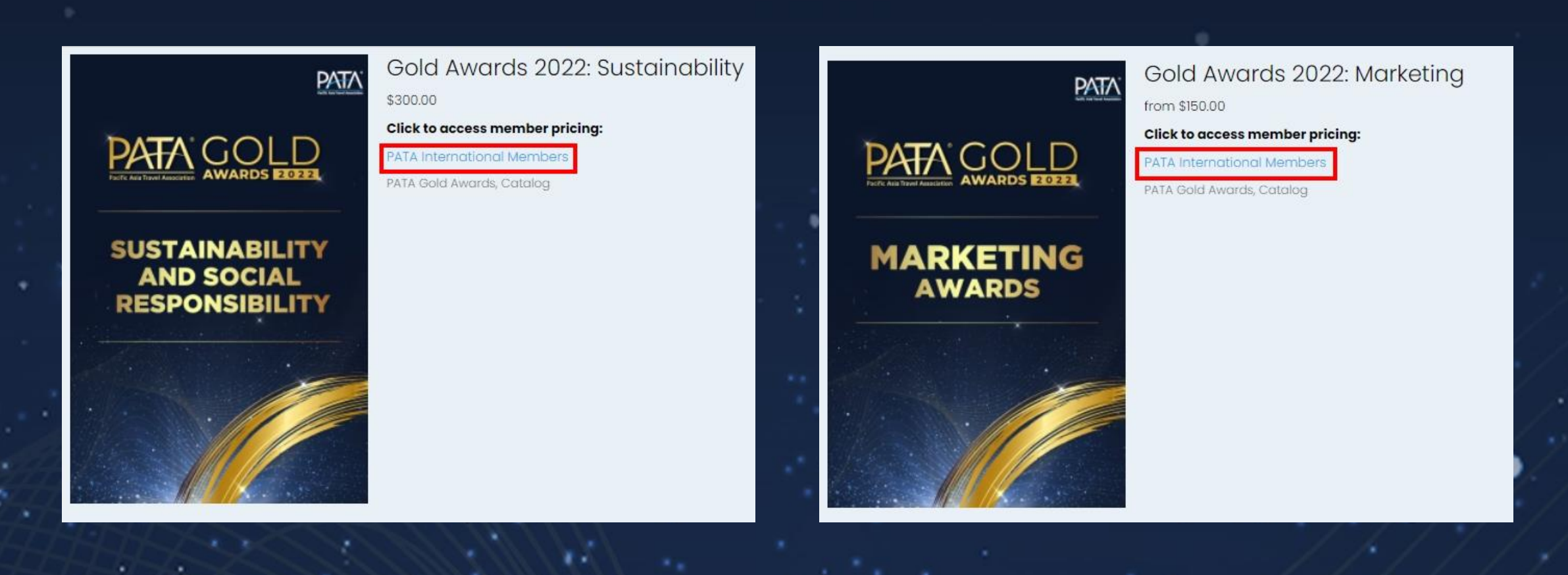

3. Please fill in the same username and password that use for downloading the publications.

Note: If you do not have username/password, please click "Send us message".

#### < Back to PATA Gold Awards

Sign in to access the PATA Gold Awards entry fee at your member-level pricing.

If you would like to create an account as a PATA Member, Corporate Member or Chapter, please send us a message.

| Email    |         |
|----------|---------|
| Password |         |
|          | Sign In |

Please use the same username/password that you use for downloading the publications.

Need a password?

4. Upon logging in, please select the entry name that you would like to submit. Please be noted that you can submit more than one entry at a time.

| Marketing Campaign (National - The rest of the world)        |      |
|--------------------------------------------------------------|------|
| Marketing Campaign (State and city - Global)                 |      |
| Marketing - Carrier (Airline, cruise, airport)               |      |
| Marketing - Hospitality (Hotel, resort, or management compo  | any) |
| Marketing - Industry (Any other travel and tourism organisat | ion) |
| Marketing – Start-up                                         |      |
| Digital Marketing Campaign                                   |      |
| Printed Marketing Campaign                                   |      |
| Travel Video                                                 |      |
| Travel Photograph                                            |      |
| Destination Article                                          |      |
| Business Article                                             |      |
| Marketing Campaign (State and city - Global)                 | ~    |

#### Quantity:

1 Add To Cart 5. You can adjust the quantity then click "Add to cart" and click "OK" on bottom right. Please ensure that you submit your completed list. Please click cart image icon at bottom right of the page for checking out.

| Gold Awards 2022: Marketing (PATA International<br>Members)<br>\$150.00                    |  |
|--------------------------------------------------------------------------------------------|--|
| Entry Name:                                                                                |  |
| Marketing Campaign (National - Asia) ~                                                     |  |
| Quantity:                                                                                  |  |
| Add To Cart                                                                                |  |
| PATA uses cookies for functional and analytical purposes to improve this website. For more |  |

|                                                             |    | N.       |
|-------------------------------------------------------------|----|----------|
| Gold Awards 2022: Marketing (PATA<br>International Members) |    |          |
| \$150.00                                                    |    |          |
| Entry Name:                                                 |    |          |
| Marketing Campaign (National - Asia)                        |    | ~        |
| Quantity:                                                   |    |          |
| Add To Cart                                                 |    | <b>ب</b> |
|                                                             | 11 | 1 / / .  |

cookies from this site

6. Review your order and click "Checkout"

#### **Shopping Cart**

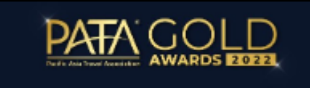

MARKETING AWARDS

Marketing Campaign (National - Asia)

#### Gold Awards 2022: Marke...

Entry Name: Marketing Campaign (National - Asia)

Subtotal

#### \$150.00

\$150.00

+

×

Checkout

7. Please fill in your details and credit card no. to complete your registration and payment. To enjoy early bird rate, please use "*PATAMEMBER2022*" for discount code.

#### Pacific Asia Travel Association 1. Your Email **Order Summary** Gold Awards 2022: \$150.00 Email ATAGOLI Marketing (PATA Qty 1 You'll receive receipts and notifications at this email address. International Members) Remove Entry Name: Marketing Already have an account? Sign in Campaign (National - Asia) **Discount** Code Apply Continue \$150.00 Subtotal Tax \$0.00

Total

 $\bigtriangledown$ 

SECURE SSL CHECKOUT

\$150.00

- 2. Payment & Discounts
- 3. Review & Purchase

8. For entry submission, please upload your project <u>here</u> within June 30, 2022. If there're any questions, please feel free to email us at <u>Goldawards@pata.org</u>.

Nantharat Watthanasrimongkol sent you this request

#### Gold Awards 2022\_Entry submission

Please rename your file as "Category name\_Organization name\_Project name" before submitting the entry.

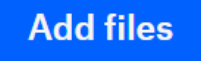

or drag stuff here

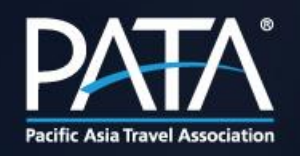

## **Registration Guideline**

For Chapter Member & Non-Member

1. Please go to <a href="https://www.pata.org/pata-gold-awards">https://www.pata.org/pata-gold-awards</a> and click "Apply now".

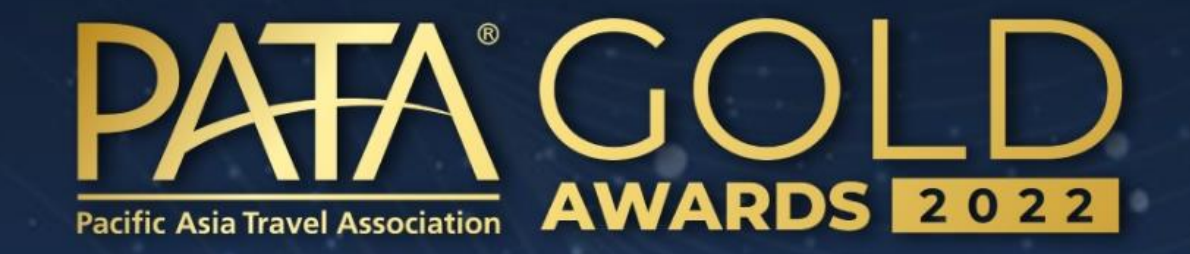

Call for Entries: May 19, 2022 Submission Deadline: June 30, 2022

**Apply Now** 

2. Select your preferred categories.

Note: If you would like to make payment via <u>wire transfer</u>, please contact <u>Goldawards@pata.org</u>, otherwise you can continue online payment at the end of your registration process (point 8).

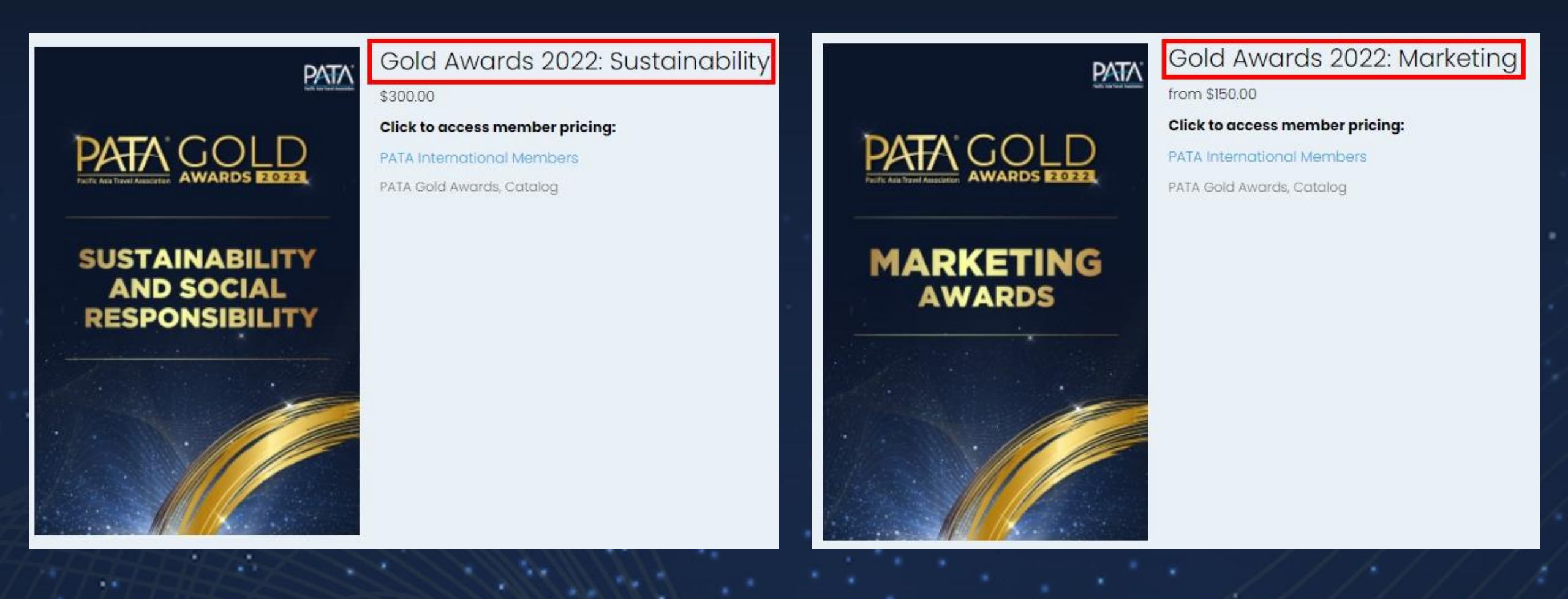

3. Please select the entry name that you would like to submit. Please be noted that you can submit more than one entry at a time.

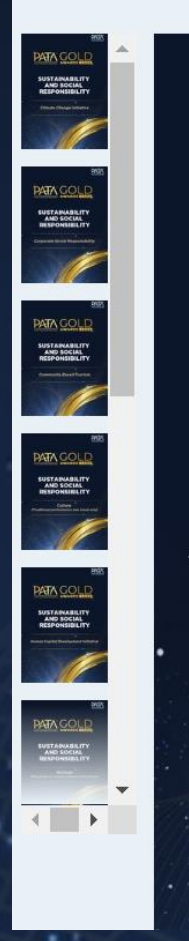

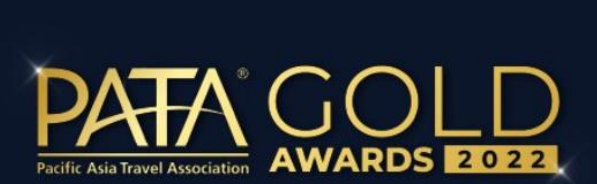

#### SUSTAINABILITY AND SOCIAL RESPONSIBILITY

Climate Change Initiative

#### Gold Awards 2022:

#### Select Entry Name

Climate Change Initiative Corporate Social Responsibility Community Based Tourism Culture (Traditional performance and visual arts) Human Capital Development Initiative Heritage (Manmade or natural cultural inheritance) Tourism for All Women Empowerment Initiative Youth Empowerment Initiative Tourism Destination Resilience (Asia Pacific) Tourism Destination Resilience (Global)

Select Entry Name

Quantity:

4. You can adjust the quantity then click "Add to cart" and click "OK" on bottom right. Please ensure that you submit your completed list. Please click cart image icon at bottom right of the page for checking out.

| PATA                                                                                                    |                                                                                 |   |                                                | Gold Awards 2022:<br>Sustainability   |
|----------------------------------------------------------------------------------------------------|---------------------------------------------------------------------------------|---|------------------------------------------------|---------------------------------------|
| Pacific Asia Travel Association Association Association                                                                                      | Gold Awards 2022:<br>Sustainability                                             |   |                                                | \$300.00                              |
| SUSTAINABILITY<br>AND SOCIAL<br>RESPONSIBILITY                                                                                               | \$300.00 Click to access member pricing: PATA International Members Entry Name: |   | SUSTAINABILITY<br>AND SOCIAL<br>RESPONSIBILITY | PATA International Members            |
| Climate Change Initiative                                                                                                    | Climate Change Initiative                                                       | • | Climate Change Initiative                      | Entry Name: Climate Change Initiative |
|                                                                                                    | 1<br>Add To Cart                                                                |   |                                                | Quantity:                             |
| d analytical purposes to improve this website. For more information, please read our <u>Terms &amp; Conditions</u> and <u>Privacy Policy</u> | Click OK to accept cookies from this site.                                      |   |                                                |                                       |

5. Review your order and click "Checkout".

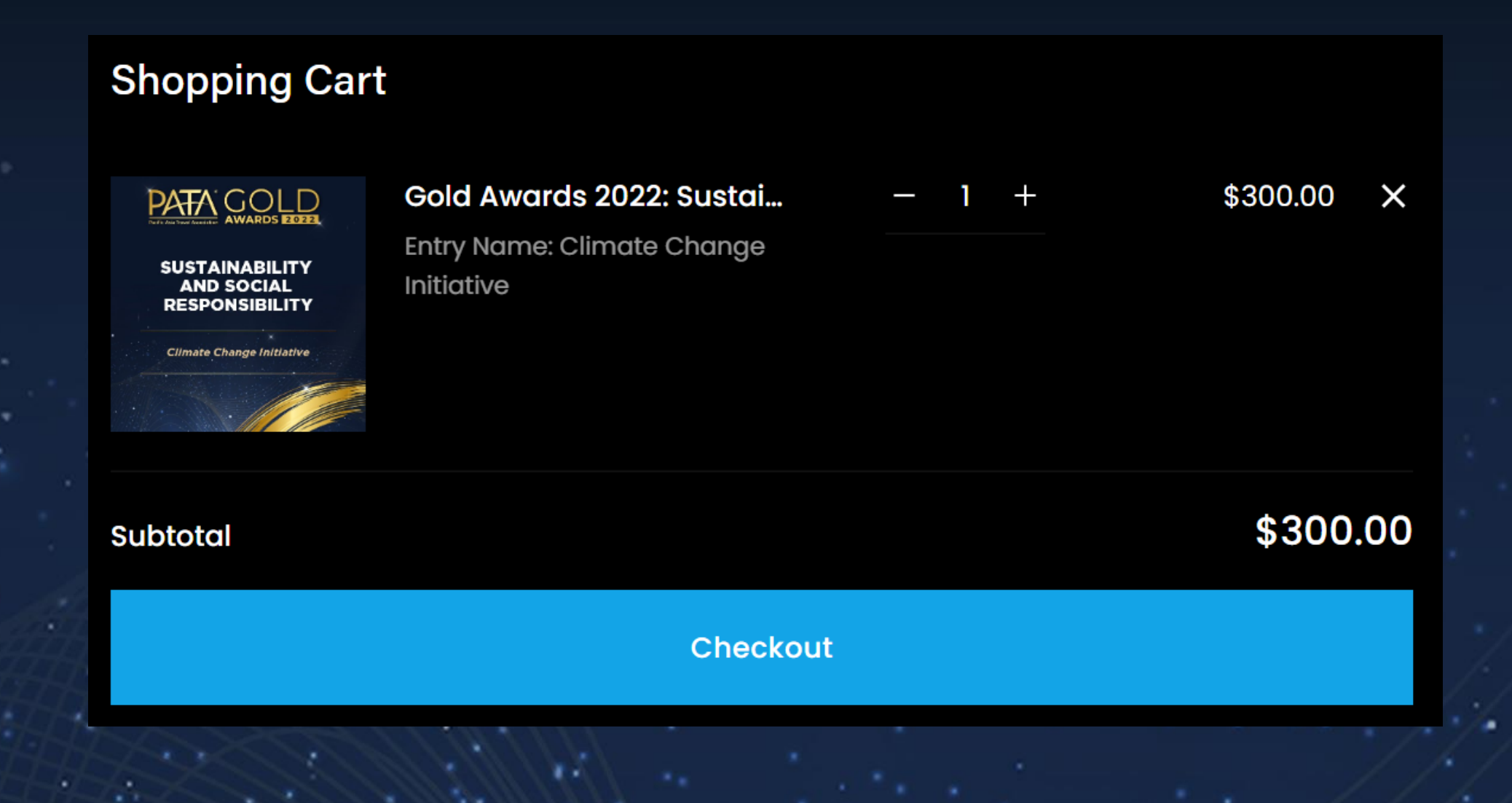

6. Please fill in your details and credit card no. to complete your registration and payment. To enjoy early bird rate, please use "PATAGOLDAWARDS2022" for discount code.

#### Pacific Asia Travel Association

#### 1. Your Email

Email

You'll receive receipts and notifications at this email address. Already have an account? Sign in

#### Continue

2. Payment & Discounts

#### 3. Review & Purchase

#### **Order Summary**

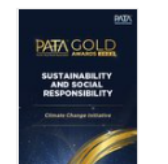

#### Gold Awards 2022: Sustainability Entry Name: Climate Change Initiative

#### \$300.00 Qty 1

| Re | m | ٥V | е |
|----|---|----|---|
|    |   |    |   |

| Discount Code   | Apply              |
|-----------------|--------------------|
| Subtotal<br>Tax | \$300.00<br>\$0.00 |
| Total           | \$300.00           |

#### $\overline{\mathbf{V}}$ SECURE SSL CHECKOUT

7. For entry submission, please upload your project <u>here</u> within June 30, 2022. If there're any questions, please feel free to email us at <u>Goldawards@pata.org</u>.

Nantharat Watthanasrimongkol sent you this request

#### Gold Awards 2022\_Entry submission

Please rename your file as "Category name\_Organization name\_Project name" before submitting the entry.

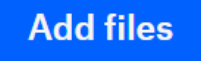

or drag stuff here

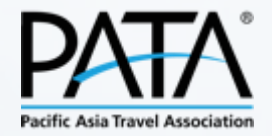

### CONTACT

#### For more information

Nantharat Watthanasrimongkol Assistant Events Manager – Buyer Relations

### Goldawards@PATA.org

www.PATA.org

PATA PREMIER PARTNER

PATA PREMIER MEDIA PARTNER

PATA STRATEGIC PARTNERS

PATA PREFERRED PARTNERS

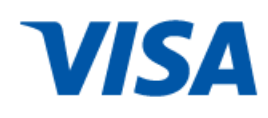

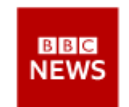

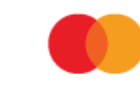

oo Tripadvisor

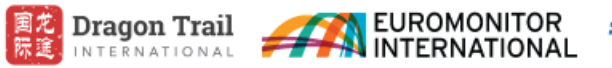

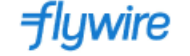

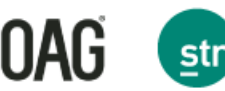

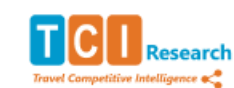

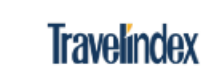